## Sun Hoi Directors' College HyRead eBook 使用簡介

步驟一: 到東華三院辛亥年總理中學學校網頁首頁 <u>www.shd.edu.hk</u>

→於**校網頁底點擊** 

HYRead ebook

使用 eClass 帳戶登入

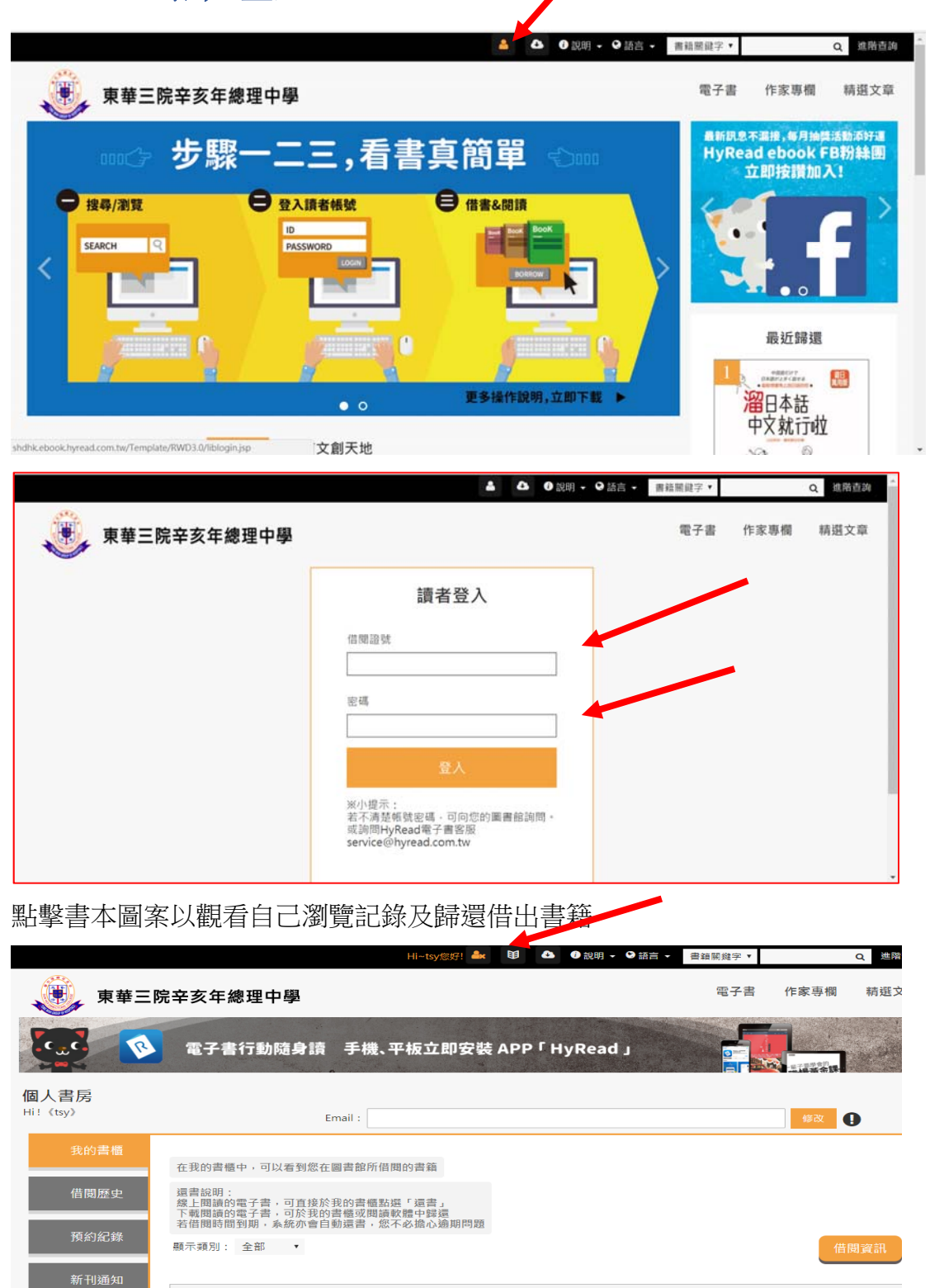

電子書

E 線上開讀 是 歸還 局 續借 圖書店購買

到期日:2017-09-27 (剣峠天数5天) DECO:經典住宅.2013 倍間圖書館:港澳中學共享區 倍間日期:2017-09-20

| Hi~tsy您们 🎰 😉 📤 🕄 說明 + 😪 語言 + 書稿團輯字 +                                                | Q 进路道的     |
|-------------------------------------------------------------------------------------|------------|
| 東華三院辛亥年總理中學 電子書 作家專欄                                                                | 精選文章       |
|                                                                                     | 健康飲食       |
| 階會詞                                                                                 | 英語學習       |
|                                                                                     | 理财投資       |
| 輸入問題字、選擇欄位與查詢條件                                                                     | 政治面面觀      |
| ■結開鍵字 •                                                                             | 親子教育       |
| AND • 書語關鍵字 •                                                                       | 居家空間       |
| + 细加速時偏位                                                                            | 美容新知       |
| - 減少直到欄位<br>(A: 49-7 ##                                                             | 職場充電站      |
| * **1==<br>□ 人文 · 文學 □ 語言 □ 財經 □ 科學 □ 電腦 □ 宗牧 □ 醫鏡 □ 藝術 □ 休閒 □ 親子 □ 考試 □<br>浸量 □ 有聲 | 休閒旅遊       |
| ■ 電子推动                                                                              | 國際講題       |
| 出版年                                                                                 | 專題人物       |
| □ 請選擇 ◆                                                                             | 1.40100.00 |

#### 亦可以電子書各項分類瀏覽各項書目

| 東華                     | 三院辛亥年總理中國 | 2      |                                  | 電子     | 子書 作家專欄 精選文章 |
|------------------------|-----------|--------|----------------------------------|--------|--------------|
| 人文社会                   | 文學小說      | 語言學習   | 財經商管                             | 科學利普   | 雷腦資訊         |
|                        |           |        |                                  |        |              |
| 歴史                     | > 中文古典文學  | > 英文學習 | > 固陧市場趨勢                         | > 科學選議 | ▶ 電腦設定層      |
| 地理                     | ▶ 中又現代又學  | > 日文學習 | ▶ 財經並服祝務                         | > 工程學  | ▶ <u></u>    |
| ・哲學                    | ▶日本文學     | > 韓文學習 | > 投資理財保險                         | 参加相当的  | ▶ 程式設計       |
| ・經典古籍                  | > 歐美文學    | > 中文學習 | >企 <sup></sup> 梁管理創 <sup>梁</sup> | >環保生態  | >應用軟體        |
| 人物傳記                   | >世界文學     | > 其他語言 | >廣告行銷公關                          | >心理學   | > 資管網通       |
| ·文化風俗人類                | > 青少年文學   | > 英文檢定 | > 生涯規劃                           | > 數學   | > 電子商務       |
| 圖書資訊                   | > 推理職悚小說  | > 日語檢定 | > 人際溝通                           | >物理    |              |
| 社會學                    | > 科幻奇幻小說  | >語言學   |                                  | > 化學   |              |
| ・法律                    | > 歷史小說    | > 翻譯寫作 |                                  | >天文學   |              |
| • 政治                   | > 蘊曼史小說   |        |                                  | > 生命科學 |              |
| <ul> <li>教育</li> </ul> | >訪詞       |        |                                  |        |              |
| + 大密鎮福                 | > 前文      |        |                                  |        |              |
| 2 STR. 1923            | >文學評論     |        |                                  |        |              |
| 宗教心靈                   | 關藥養生      | 藝術設計   | 休閒生活                             | 親子童書   | 考試證照         |
| 基督教                    | > 醫療專業    | > 藝術美學 | > 旅遊觀光                           | > 親職   | >國高中         |
| EE期待備                  | > 開設 告当   | > 徐鼎潔注 | > 運動體商                           | > 親子教養 | >大學/插大       |

#### 瀏覽書目時可以「單頁」、「全瑩幕」或「雙頁」顯示,亦可放大縮小

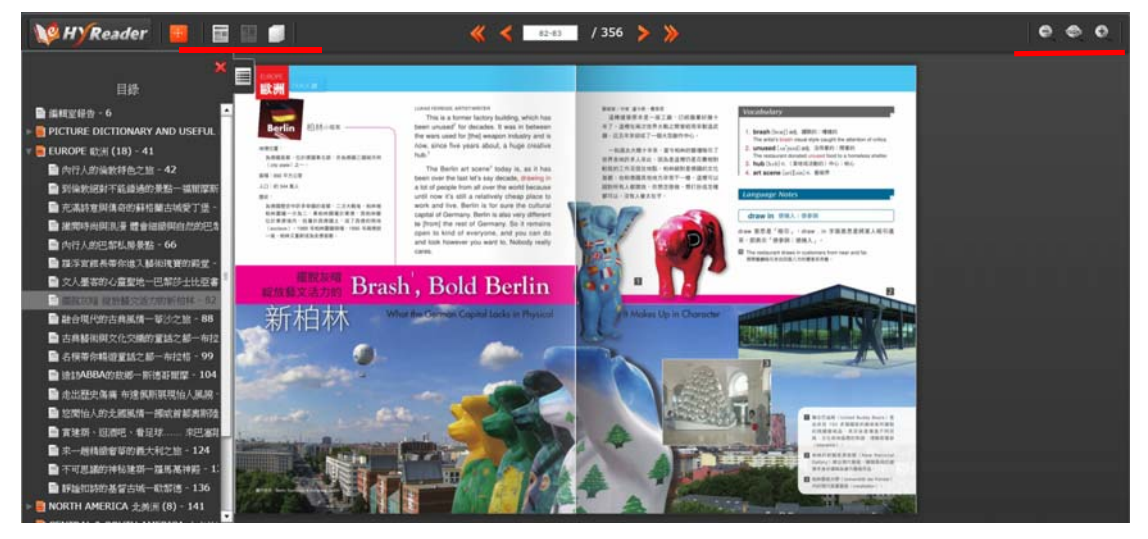

## 亦可以多頁目錄顯示

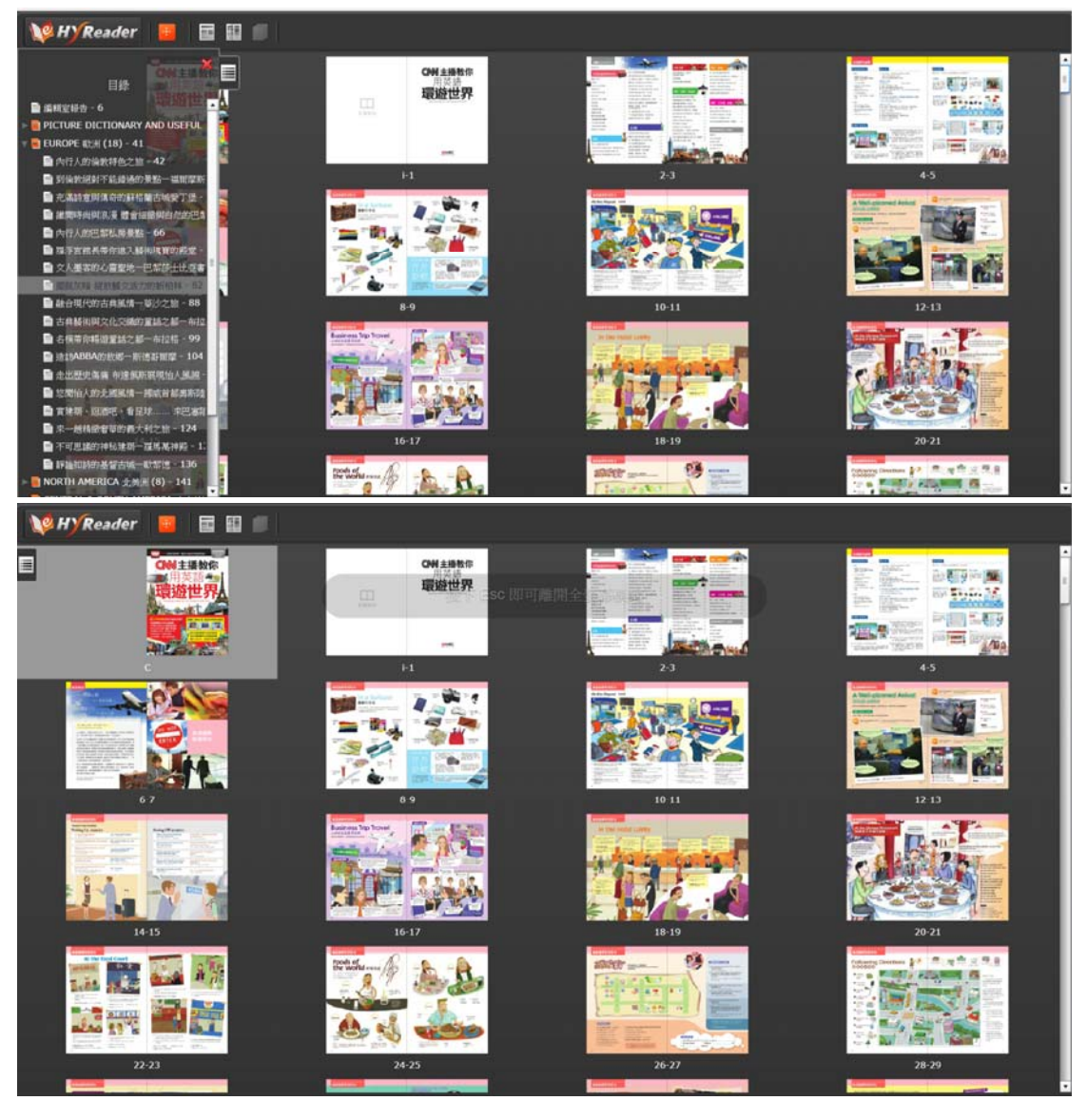

#### 流動/平板裝置上閱讀

同學可以下載及安裝適當 APP 應用程式於流動裝置上瀏覽電子書目

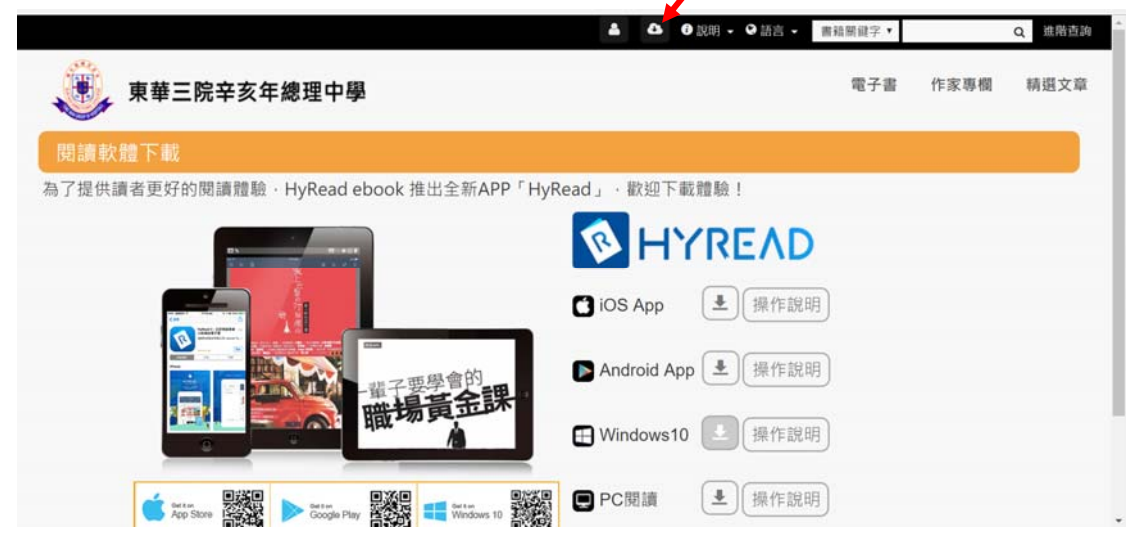

#### 於流動裝置上增加「東華三院辛亥年總理中學」圖書館 Windows 應用程式瀏覽

| HyRead 3           |   |             |                           | - 0 ×         |
|--------------------|---|-------------|---------------------------|---------------|
| 我的圖書館              |   | @ 所有地區      | ×                         | е Ш           |
| ✔ HyRead Bookstore |   | 東華          | ク 割損資訊 宗教心童               | 醫療養生<br>02250 |
| 東華三院辛亥年總理中學        | 8 | 東華大學        | 0                         | ő             |
|                    |   | 香港東華學院      | 0                         | -             |
|                    |   | 東華三院辛亥年總理中學 |                           | 皆痛            |
|                    |   | 東華三院邱子田紀念中學 |                           |               |
|                    |   |             |                           |               |
|                    |   |             | 有技術和藝術。向  告別機動<br>私才黨明桂學… | <b>资</b> 新    |
|                    |   |             | 先費加用 + 先                  | RIGH >        |
| 新增調書館              |   |             |                           | ₩<br>(11)     |

#### 選擇書目類別及喜歡之電子書

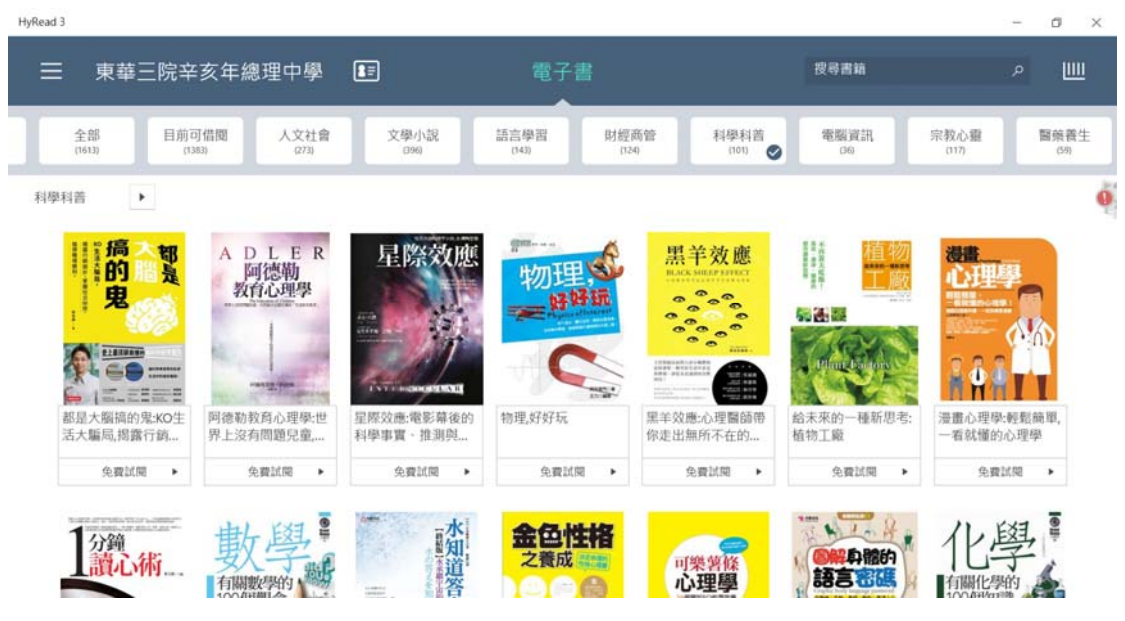

#### 選擇「我要預約」

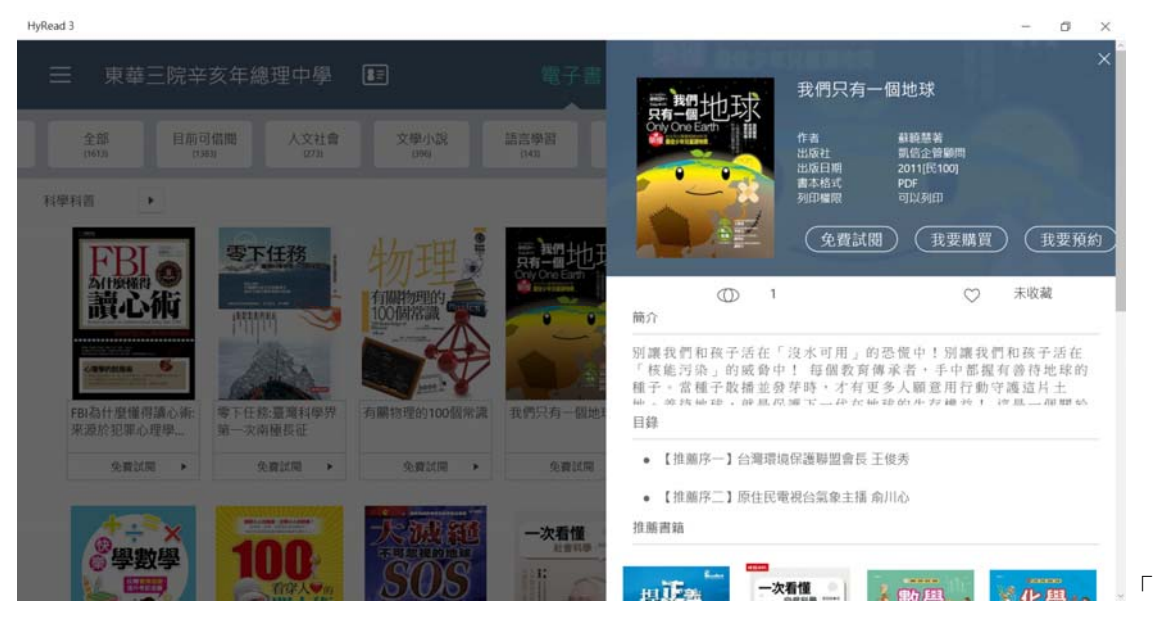

#### 以學校 eClass 帳戶登入及填寫學校電郵地址進行預約

| HyRead 3                                                                                                    |                                                                    |         |                                                                                                    | - a ×                                                                                                    |
|----------------------------------------------------------------------------------------------------|--------------------------------------------------------------------|---------|----------------------------------------------------------------------------------------------------|----------------------------------------------------------------------------------------------------|
| 三 東華三院辛亥年總理中學 🔳                                                                                                    |                                                                    |         | 我們只有一個地球                                                                                                    |                                                                                                    |
| 全部 目前可信間 人文社會<br>(193) 日前可信間 (198)<br>(198) 273                                                                                                    | 東華三院辛亥年<br><sup>登人</sup>                                           | 總理中學 >  | 作者 截範慧者<br>出版社 開信全管範<br>出版日期 2011[E100]<br>書本格式 PDF<br>列印檔限 可以列印                                                                                                    |                                                                                                    |
| 正式のないので、のないので、のないのないのないので、のないのないのないので、のないのないのないので、のないのないので、のないのないのないので、のないのないのないのないので、のないのないのないので、のないのないのないので、のないので、のないので、のないので、のないので、のないので、のないので、のないので、のないので、のないので、のないので、のないので、のないので、のないので、のないので、のないので、のないので、のないので、のないので、のないの、のないの | <ul> <li>報號</li> <li>翌碼</li> <li>預約通知</li> <li>輸入您常用的電子</li> </ul> | 弱件      | 免費試閱     我要     「沒水可用」的恐慌中!別     中! 希望教育傳承者,手中     教芽時,才有更多人願意用     恐遽    不一些た地球的ルカ球棒     現保護聯盟會長 王俊秀                                                                                                    | 購買 <u>我要預約</u><br>○ 未收藏<br>源我們和孩子活在<br>1 <sup>87</sup> 握有善待地球的<br>行動守護這片土<br><sup>24</sup> + 10 <sup>4</sup> μ μ ψ ↔ |
| 「学教学<br>学教学                                                                                                    | SOS E                                                              | nites " | ▲ 2 ● 2 ● 2 <td>·····································</td> | ·····································                                                                                |

或選擇「立即借閱」

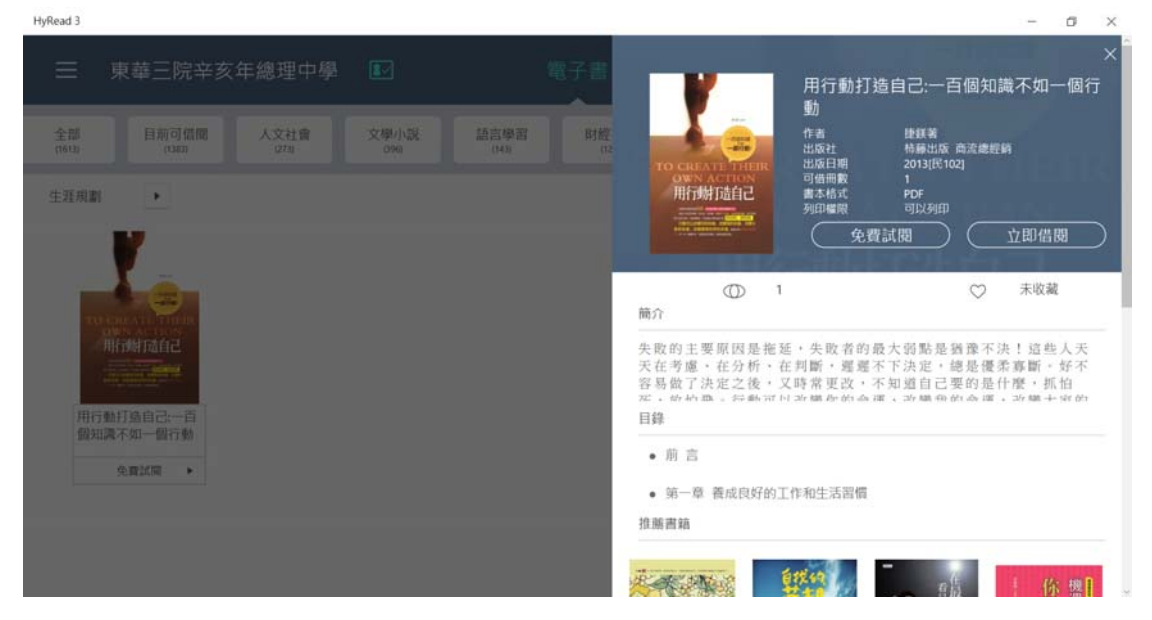

#### 瀏覽借閱訊息

| 借閱訊息                                                       |       |
|------------------------------------------------------------|-------|
| 借閱訊息                                                       |       |
| 借閱成功,請至『我的書櫃』閱讀。您在『港澳中學共享區』已借 2 冊書/可借 5 冊書<br>雜誌/可借 3 冊雜誌。 | ;已借0冊 |
| l l l l l l l l l l l l l l l l l l l                      | 確定    |
|                                                            |       |

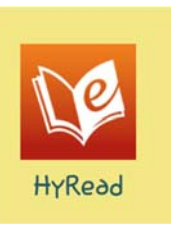

# 流動應用程式 (Android / iOS) 瀏覽

# 以 eClass 帳戶登入

| Recommended(20)         | Recommended(20) |
|-------------------------|-----------------|
| Nease login 東華三院辛亥年總理中學 |                 |
| Password<br>Auto Login  | Login success   |
| OK Cancel               | ОК              |
|                         |                 |

#### 點選 Borrow 借閱 或 Browse 瀏覽

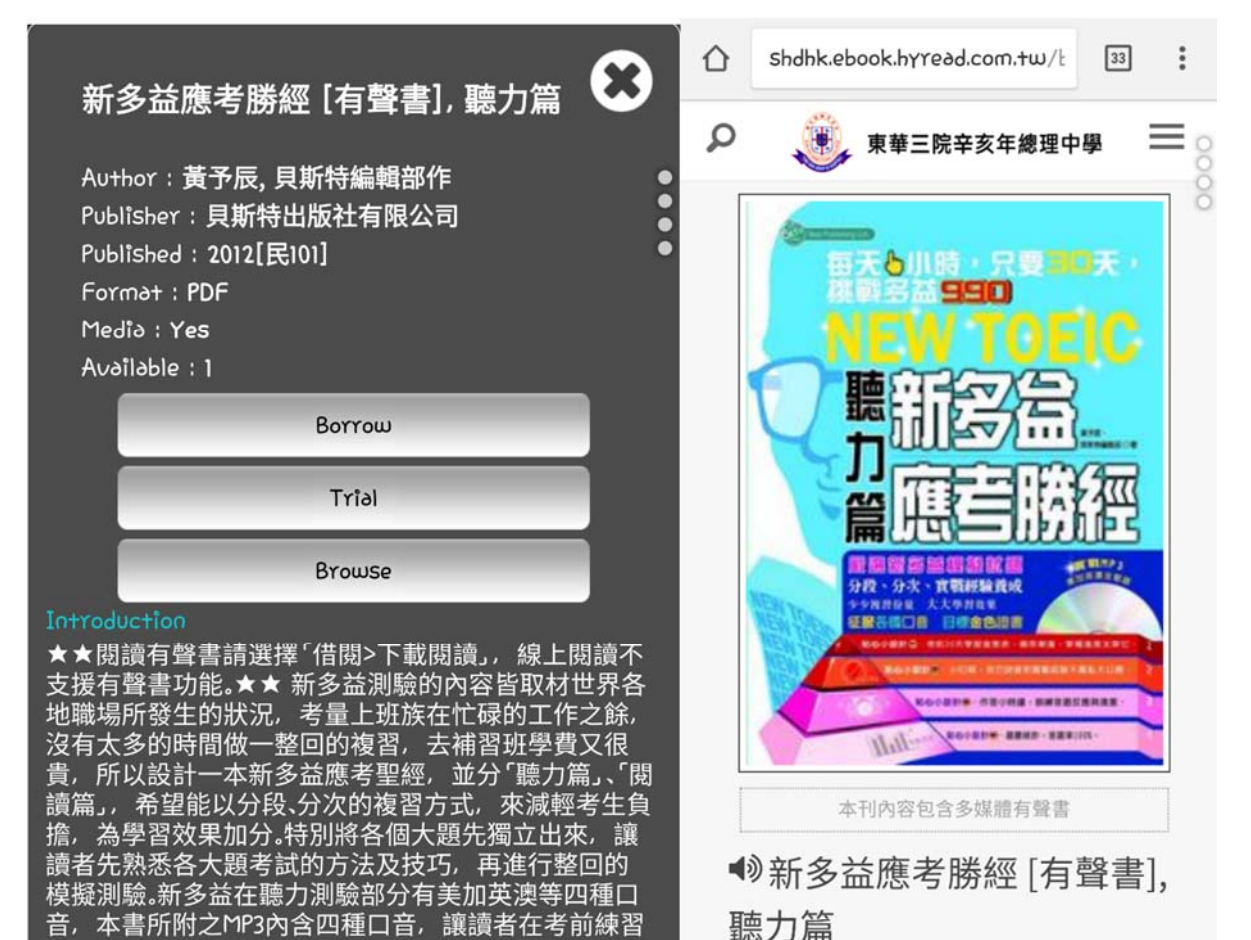

#### 系統支援下載後離線閱讀

思结白口的 -

時就能夠孰悉各國口音。

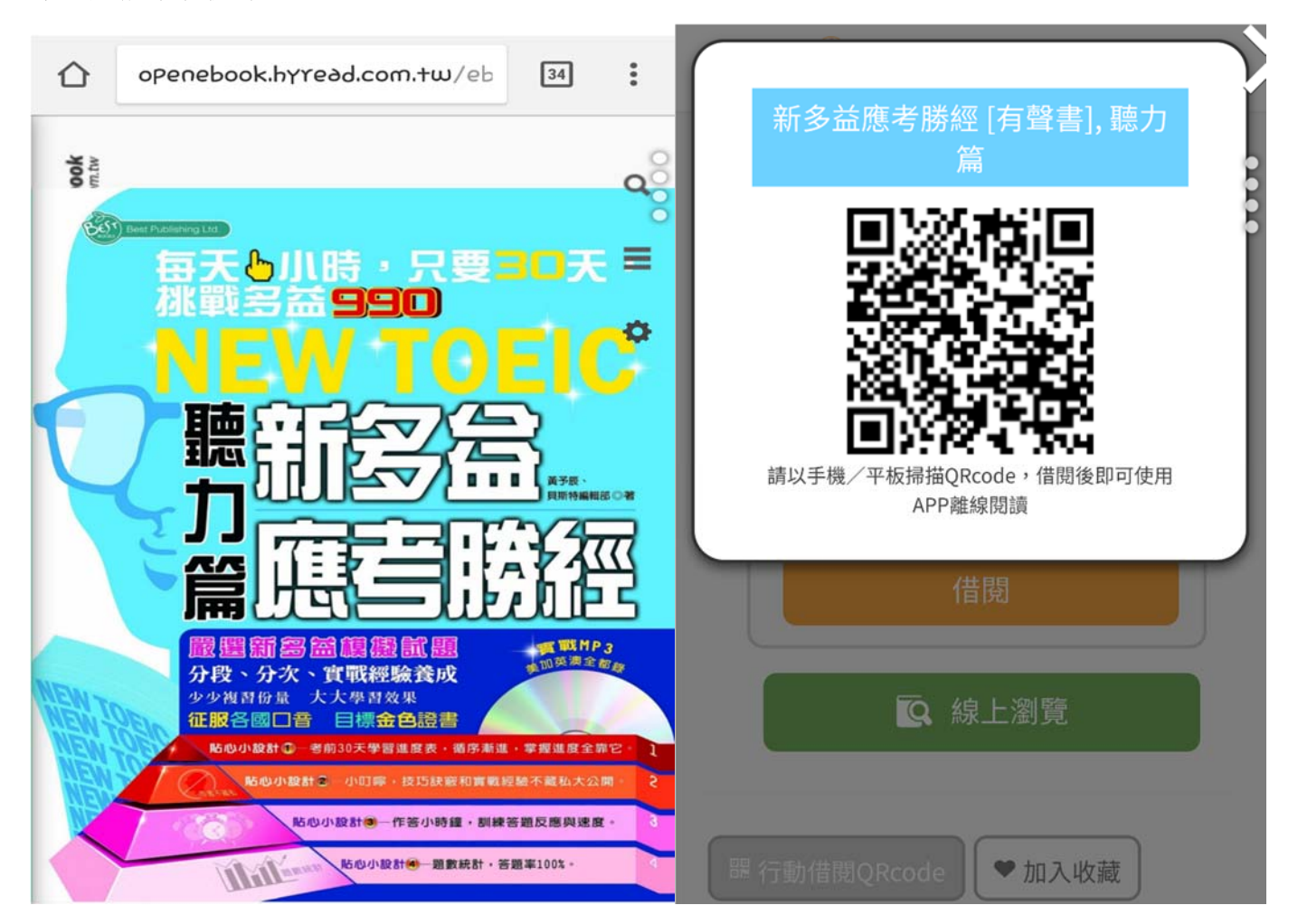

#### 亦支援「雙頁瀏覽」

#### 仚 : openebook.hyread.com.tw/ebookservice/hejreader/hyread/HEJReader/re 34 編者序 目錄 HXRead ebook Q <text><text><text><text> 作者序/003 編者序/004 $\equiv$ 目錄/005 使用說明/008 者前30天學習進度表/010 新多益考用資訊分享站/013 Ø Part 1 照片描述 015 016 貼♥小叮嚀 018 Unit 1 028 Unit 2 038 Unit 3 貝斯特綱輻部

#### 可於目錄內跳頁閱讀

| $\triangle$ | openebook.hyread.com.tw/eb | 34 | :         |
|-------------|----------------------------|----|-----------|
|             |                            |    | $\otimes$ |
|             | 貼心小叮嚀                      |    |           |
|             | Unit 1                     |    |           |
|             | Unit 2                     |    |           |
| 3           | Unit 3                     |    |           |
| 1           | Part 2 應答問題                |    |           |
|             | 貼心小叮嚀                      |    |           |
|             | Unit 1                     |    |           |
|             | Unit 2                     |    |           |
| ME          | Unit 3                     |    |           |
| No.         | Part 3 簡短對話                |    | 1         |
|             | 貼心小叮嚀                      |    | 2         |
| -           | Unit 1                     |    | -         |